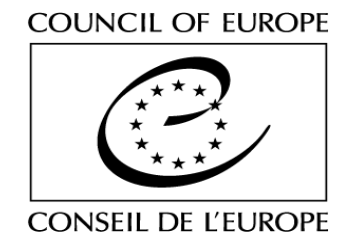

Updated July 2015

# **EUROPEAN YOUTH FOUNDATION**

# **USER GUIDE**

How to fill in the report form for an Annual Work Plan When the first payment of the Work Plan grant has been done (status "payment in progress"), go to Reports > Create a report.

| *            | The Council in brief                                                        | Human Rights ~                                                                           | Democracy -                                                                     | Rule of Law                                                              | Organisatio                                                  |
|--------------|-----------------------------------------------------------------------------|------------------------------------------------------------------------------------------|---------------------------------------------------------------------------------|--------------------------------------------------------------------------|--------------------------------------------------------------|
| Â            | Council of Eu                                                               | irope                                                                                    | 1                                                                               |                                                                          |                                                              |
| Home         | European Youth                                                              | Foundation                                                                               |                                                                                 |                                                                          |                                                              |
| (C)<br>Prior | Welcome to the new E<br>NGO section on the lef<br>consult http://eyf.coe.in | FF online application and<br>I. If you are already regis<br>it for more information. You | reporting system. If y<br>tered, log in (top left-t<br>our grant application of | ou are not already reg<br>land comer) to manage<br>annot be considered u | istered with a log<br>the information<br>ntil your registral |
| Repo         | Create a report<br>rt Reports in progres                                    |                                                                                          |                                                                                 |                                                                          |                                                              |
|              | Public reports list                                                         |                                                                                          |                                                                                 |                                                                          |                                                              |
|              |                                                                             |                                                                                          |                                                                                 |                                                                          |                                                              |

| Reports                                                  |            |            |            |            |                     |               |          |
|----------------------------------------------------------|------------|------------|------------|------------|---------------------|---------------|----------|
| Reports 🕜                                                |            |            |            |            |                     |               |          |
| Grant Type Status                                        |            | •          |            |            |                     |               |          |
| Project Title                                            | Project ID | Start date | End date   | Grant Type | <u>Status</u>       | Report status |          |
| Young European Federalists for a tolerant, united Europe |            | 15/01/2014 | 14/11/2014 | Work Plan  | Payment in progress |               | + Create |

# Click on "Create"

The presentation page will open.

# PRESENTATION

| NGO Name                 | FROM APPLICATION |
|--------------------------|------------------|
| NGO Number (if already   | FROM APPLICATION |
| registered with the EYF) |                  |
| NGO Type                 | FROM APPLICATION |

#### Person responsible

Who was in charge of this project?

This person will be the contact person for all questions and comments concerning this report (this information can be modified if necessary).

| First name | FROM APPLICATION |
|------------|------------------|
| Surname    | FROM APPLICATION |

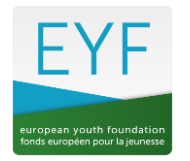

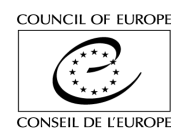

| Email     | FROM APPLICATION |
|-----------|------------------|
| Telephone | FROM APPLICATION |

### Activities

These are the activities as presented in the grant application. You can view them but not modify them.

Go to the "Interim report" page to report on the activities that have taken place so far.

# **INTERIM REPORT**

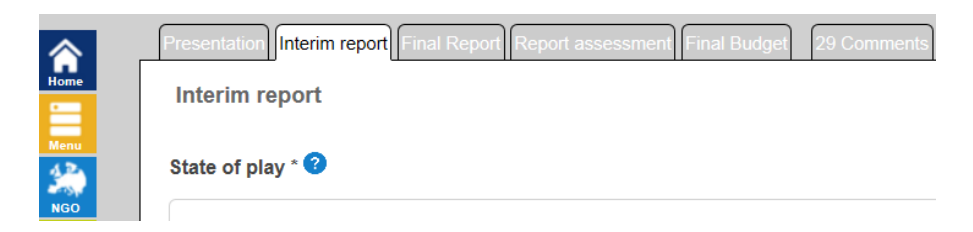

| State of play       | In this section you are asked to give an overview about the current situation -<br>where do you stand with the work plan? Do not give details on the individual<br>activities – you can do this by opening each activity (see below) and explaining<br>there.<br>(3,000 characters) How has the succession of activities evolved since the |
|---------------------|----------------------------------------------------------------------------------------------------|
|                     | beginning? Please highlight the core elements of the activities which have been implemented so far. What was the significance of the implemented activities?                                                                                                    |
|                     | Which of the objectives you set for the work plan have been reached through<br>the activities implemented up until now? Were some of the objectives maybe<br>too ambitious? Which ones? Have you identified new objectives through the<br>process which you are striving to achieve?                                                       |
|                     | Are there any concrete outcomes so far (websites, platform, materials)? Did you achieve any unexpected results? If that is the case, please explain which ones and how they will feed into the future process.                                                                                                    |
| Critical reflection | What changes have taken place so far (in relation to venue, content, order of the activities, etc.)? (3,000 characters)                                                                                                    |
|                     | Please provide background information in order for us to understand the reasons for these changes and their added value. Do not forget to update the information on each activity (programme, objectives, target group etc.), by opening the relevant activity below.                                                                      |
|                     | How have the changes affected the activities which have already taken place?                                                                                                    |

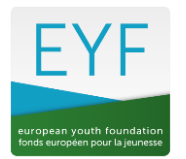

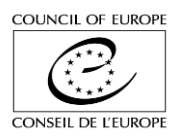

| What did you learn from the challenges and difficulties and what measures will |
|--------------------------------------------------------------------------------|
| you take in the upcoming activities to overcome similar obstacles?             |
| How will future activities be concerned by these changes?                      |
| How will a coherent flow within the Work Plan be ensured despite the changes?  |
|                                                                                |

Click on "Yes", to access the individual activities approved for this work plan and report on those that have already taken place. If necessary, update the information on future activities (dates, venue, programme, etc.).

| Click on "Yes" to access the individual activities approved for this work plan and report on those that have already taken place. PLEASE<br>NOTE THAT THE ATTACHMENTS FOR EACH ACTIVITY MUST BE UPLOADED. In order to submit the report correctly, you must<br>attach a programme and budget for each activity - even those that have not yet taken place. Please provide an updated version where<br>possible, or you can use the provisional documents submitted with the application. |                                                                  |               |            |            |        |                       |
|----------------------------------------------------------------------------------------------------|------------------------------------------------------------------|---------------|------------|------------|--------|-----------------------|
| Project ID                                                                                                    | Title                                                            |               | Start Date | End Date   |        |                       |
|                                                                                                    | Preparatory and Inspirational meeting (PHASE1)                   |               | 11/03/2015 | 16/03/2015 | 💐 View | Real Participants     |
|                                                                                                    | Regional re-ACTION: Southern Europe (PHASE 2A)                   | International | 15/04/2015 | 25/04/2015 | a View | Q Participants        |
|                                                                                                    | Regional re-ACTION: Central Europe (PHASE2 C)                    |               |            | 20/07/2015 | 🕄 View | Real Participants     |
|                                                                                                    | Regional re-ACTION: Eastern Europe (PHASE2 B)                    | International | 02/08/2015 | 13/08/2015 | 🖸 View | Real Participants     |
|                                                                                                    | "Another way is possible, it's here" – Final Seminar<br>(PHASE3) |               | 05/12/2015 | 12/12/2015 | 💽 View | <b>E</b> Participants |

Additional attachments (optional) ?

In addition to the programme and budget on individual activities (see below), you can also share other documents related to your interim report (revised timeline, steering group/preparatory meetings, concept notes, full reports of activities). Please make sure that they add relevant information and not just copy what has already been filled in.

### ACTIVITIES

Use the Edit button to modify individual activities.

### Activity

| Title of the activity | FROM APPLICATION |
|-----------------------|------------------|
|                       |                  |

| Scope of the |                 |  |
|--------------|-----------------|--|
| activity     | ○ International |  |

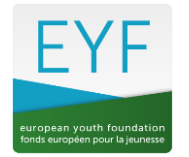

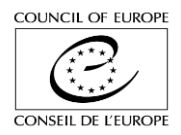

| What and how? | Please do not copy the text from the grant application, but explain exactly what happened and how.                                                                                                    |
|---------------|----------------------------------------------------------------------------------------------------|
|               | Summarise what happened so that people from the outside get a clear idea of what this was about.                                                                                                    |
|               | You have 3,000 characters to briefly describe your activity highlighting the main<br>stages. You should be clear and concrete, and give an honest and self-critical<br>report. We know that processes don't always go smoothly and that there are<br>obstacles, unexpected events and surprises. You should mention both the<br>positive and the negative aspects. |

| Where? | Where did the activity take place? |
|--------|------------------------------------|
|        |                                    |

| GPS coordinates | Why GPS coordinates?                                                       |
|-----------------|----------------------------------------------------------------------------|
|                 | This will help us keep an updated map of EYF activities on our website. To |
|                 | provide GPS coordinates, please follow instructions on the EYF website.    |

| Added value? | Please do not copy the text from the grant application, but explain the significance of this activity within the framework of the work plan. Indicate here the results and any concrete outcome (3,000 characters).                                                                                                    |
|--------------|----------------------------------------------------------------------------------------------------|
|              | If this activity was the first one: how did it lay the foundation for the rest of the work plan (common ground or starting point)? If this activity came after another one, how did it build on the previous one(s) and take into account what has been achieved? And also how was it a stepping stone to the next one(s)? |

### Programme

**Attach** the final programme with the content of each session and explaining the methodologies used (see model Daily Programme on the Resources page of the EYF website <u>http://eyf.coe.int</u> - Resources/Guidelines and forms).

| Who? | Who was involved in this activity?<br>The section is about the team and the participants (3,000 characters)                                                                                                    |
|------|----------------------------------------------------------------------------------------------------|
|      | Indicate how many participants took part in the activity (female, male, others).<br>Describe their profile as well as the criteria for their selection. Don't forget to<br>update the number of participants per country in the drop-down menu when<br>you save each activity.<br>Who were the team members (please provide country of residence and<br>nationality)? Highlight their roles and how they worked together at all stages<br>throughout the process. |
|      | Please remember that an International Activity needs to meet the following hard criteria: it must be run by an international team (4 different nationalities) and the participants must represent at least 7 different Council of Europe member states.                                                                                                    |

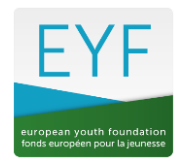

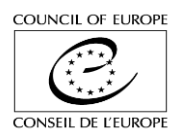

#### WHEN?

Indicate the actual dates and the number of days of work with the target audience. This includes working days with the participants directly, either in one activity or in a succession of small actions.

| Start day      |  |
|----------------|--|
| End day        |  |
| Number of days |  |

#### TOTAL COST AND GRANT AWARDED

For each activity that has already taken place, indicate the **real total cost** (which can be adjusted if necessary in the final report) and the **EYF grant** requested for this activity. When you modify the total cost and grant of any activity, the figures will automatically be updated in the final budget (see Final Budget page) and the difference will appear as "Other sources". You can add explanations on the Final Budget page. If the total cost of an activity was less than planned and you reduce the amount indicated, then you may have to adapt the amount of the EYF grant accordingly.

| Start day * 22/04/2014 |                               | End day 29/04/2014  |         |
|------------------------|-------------------------------|---------------------|---------|
| Number of days * 7     |                               |                     |         |
| Total cost * 15976.00  | Euros                         | Grant * 12340.00    | Euros   |
| Budget * ?             | · 150314223714 EVE WP 20      | Browse              |         |
| T IIC                  | <u>100011220111_211 W1 20</u> | Theport Hudo Linion | X Close |

For example, the cost foreseen for activity 1 was € 9,500 and you asked for an EYF grant of € 9,500. If the real cost was € 8,500, you will have to modify the EYF grant to € 8,500 in order to have a balanced budget.

| 14.  | Total cost * 8500.00 |       | Euros G | rant * 9500.00      |                    | Euros  |   |
|------|----------------------|-------|---------|---------------------|--------------------|--------|---|
| 014. | Budget * 🕜           |       | G       | rant larger than to | tal cost<br>Upload |        |   |
|      |                      | File: |         |                     |                    |        |   |
| vio  |                      |       |         |                     | X Close            | 📙 Save | - |

Please replace the draft budget table with a revised budget.

Make sure that you submit a balanced budget - if not, you will get an error message!

Don't forget to update the information on the participants if necessary and upload the final list of participants (see model List of Participants on the EYF website <u>http://eyf.coe.int</u> – Resources/Guidelines and forms). N.B. The list signed by each participant has to be sent by post with the final report (see below).

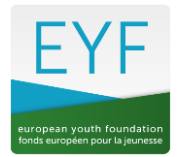

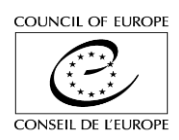

| Country              |                 | Number of participants | ; |   |
|----------------------|-----------------|------------------------|---|---|
| Armenia              | ▼               | 2                      |   | × |
| Georgia              | <b>v</b>        | 2                      |   | × |
| Finland              | <b>T</b>        | 1                      |   | × |
| Germany              | <b>~</b>        | 3                      |   | × |
| United Kingdom       | <b>~</b>        | 1                      |   | × |
| Netherlands          | <b>~</b>        | 1                      |   | × |
| Spain                | <b>~</b>        | 3                      |   | × |
| Other                | <b>v</b>        | 4                      |   | × |
| Other Countries :    |                 |                        |   |   |
| Israel, Palestine    |                 |                        |   |   |
| Total participants : |                 | 17                     |   |   |
| Participant List 3   | Browse 🔶 Uploar | d                      |   |   |
|                      |                 |                        |   |   |

When you have finished updating the activities, "Save" the page (bottom of the Interim Report page).

| Additional attachments (optional) 😯                                        |
|----------------------------------------------------------------------------|
| Browse                                                                     |
| 150605102835_Participants list prep meeting for both seminars.pdf 🔓 Delete |
| ← Previous page                                                            |

#### **Cancelling an activity**

If you have to cancel an activity in the work plan, proceed as follows:

Click on the "Cancel" button corresponding to the activity you wish to cancel. You will be asked to confirm this cancellation.

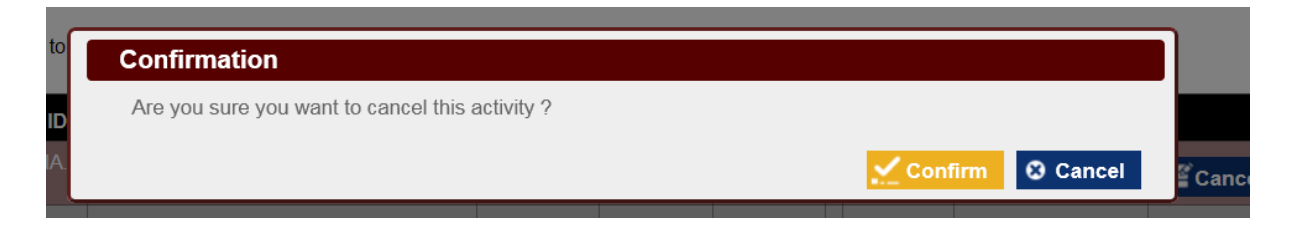

If you confirm, you will be asked to explain the reasons why this activity is cancelled.

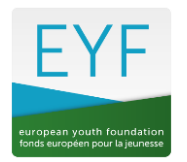

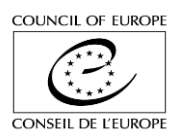

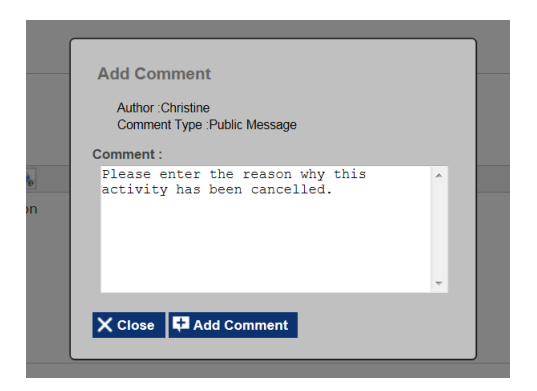

Fill in the text and click on "Add comment". The activity is cancelled.

| Project ID | Title                                              |               | Start Date | End Date   |           |       |              |          |
|------------|----------------------------------------------------|---------------|------------|------------|-----------|-------|--------------|----------|
|            | Steering Group Meeting 1                           | International | 19/02/2014 | 23/02/2014 |           | ≝Edit | Participants | Cancel   |
|            | QE: Creative Working Group on<br>Rainbow Resources | International | 14/04/2014 | 21/04/2014 |           | ≝Edit | Participants | E Cancel |
|            | Inclusion Training Course 1                        | International | 21/05/2014 | 25/05/2014 |           | ≝Edit | Participants | Cancel   |
|            | Inclusion Training Course 2                        | International | 22/10/2014 | 26/10/2014 | Cancelled |       |              |          |
|            | Steering Group Meeting 2                           | International | 12/11/2014 | 16/11/2014 |           | ≝Edit | Participants | E Cancel |

The budget will be updated automatically to " $\in$  0" for this activity (expenditure and income).

|   |                                                 | EXPENDITU     | JRE      |            |               |
|---|-------------------------------------------------|---------------|----------|------------|---------------|
|   | Provisional Budgets                             |               |          | Rea        | I Expenditure |
|   |                                                 | Amount<br>(€) | Comments | Amount (€) | Comments      |
| 1 | Steering Group Meeting 1                        | 3980.00       |          | 3259       |               |
| 2 | QE: Creative Working Group on Rainbow Resources | 7010.00       |          | 7589       |               |
| 3 | Inclusion Training Course 1                     | 9790.00       |          | 9790       |               |
| 4 | Inclusion Training Course 2                     | 9340.00       |          | 0          |               |
| 5 | Steering Group Meeting 2                        | 16410.00      |          | 16410      |               |
|   | Total expenditure (€)                           | 46530         |          | 37048      |               |

|   |                                                    | INCOME                 |                      |                     |          |
|---|----------------------------------------------------|------------------------|----------------------|---------------------|----------|
|   |                                                    | Grant requested<br>(€) | Other Sources<br>(€) | Total income<br>(€) | Comments |
| 1 | Steering Group Meeting 1                           | 3259.21                | 0                    | 3259.21             |          |
| 2 | QE: Creative Working Group on Rainbow<br>Resources | 1016.12                | 6572                 | 7588.12             |          |
| 3 | Inclusion Training Course 1                        | 7518.00                | 2272                 | 9790                |          |
| 4 | Inclusion Training Course 2                        | 0                      | 2158                 | 0                   |          |
| 5 | Steering Group Meeting 2                           | 11410.00               | 5000                 | 16410               |          |
|   | Total income (€)                                   | 23203.33               | 16002                | 37047.33            |          |
|   | Awarded grant                                      | 30000.00               | ノ                    |                     |          |

As the budget spent from the EYF grant is reduced, you will have to readjust the figures when submitting the final report (see below).

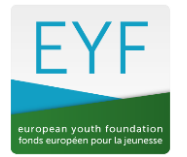

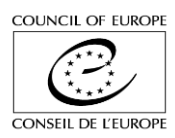

N.B. You do not have to submit a full financial report with your interim report – this has to be sent with the final report (see below). We do however advise you to prepare the financial report as soon as possible after the activity has taken place, in order to save time when preparing your final report. Please check the financial reporting guidelines on the Resources page of the EYF website to make sure your financial report is clear and complete.

When you are ready to submit the interim report, click on "Submit report" at the bottom of the Interim report page.

| Local Europe – spread   | the message             | Other                 | 01/05/2014      | 01/11/2014 | ≝Edit       | Participants              | Delete             |
|-------------------------|-------------------------|-----------------------|-----------------|------------|-------------|---------------------------|--------------------|
| United Europe – democra | acy at all levels       | International         | 09/11/2014      | 14/11/2014 | ≝Edit       | Participants              | Delete             |
| Export to PL            | DF                      |                       | 🗎 Save          | V Su       | bmit report |                           | Next page →        |
|                         | of natural resources in | tion                  |                 |            |             | 2000                      |                    |
| 1976                    | The repo                | ort was correctly sul | bmitted to EYF. |            |             |                           |                    |
|                         | The repo                | ort was correctly sul | bmitted to EYF. | 8          | 000.00      | Contin     6165     14165 | ue <sub>Ints</sub> |

The project can now be found in "Reports in progress" with the status "Report received".

|   |     | Reports             |        |                |                 |                     |                     |                   |          |                 |
|---|-----|---------------------|--------|----------------|-----------------|---------------------|---------------------|-------------------|----------|-----------------|
| 4 | NGO | Reports in progress | ▼ Stat | us All         |                 |                     |                     |                   |          |                 |
|   |     | Reports Records     | Refere | nce Grant Type | Status          | Last action<br>date | Requested<br>Amount | Awarded<br>amount | Comments | Last<br>comment |
|   |     | Public reports list | a 📃    | Work Plan      | Report received | 12/02/2014          |                     |                   | 20       | 14/01/2014      |

The EYF Secretariat will validate your report, or ask you for clarifications if necessary. If the report is sent back with a request for additional information, you will receive a notification with instructions.

When the interim report is validated by the EYF Secretariat, the status will be "contract received", so that the second payment can be done. This is an automatic calculation of 30% of the grant awarded. You will receive notification that the request for payment has been made and the amount transferred will be visible on the "Comments" page.

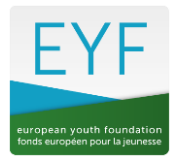

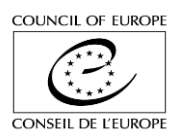

| Presentation Interim report Final Report Final Budget 7 Comments |
|------------------------------------------------------------------|
| External comments                                                |
| Add a new comment                                                |
| Lazaro,05/03/2014 at 09:57                                       |

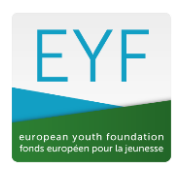

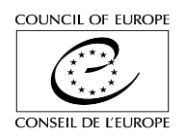

# **FINAL REPORT**

When the grant is "payment in progress" again, you will be able to access the final report on the "Reports in progress" page.

| Reports                                |                           |                            |                  |                  |                |          |             |
|----------------------------------------|---------------------------|----------------------------|------------------|------------------|----------------|----------|-------------|
| Status of my reports<br>Grant Type All | •                         | Status All                 |                  |                  |                |          |             |
|                                        | ence Grant                | Type <u>Status</u>         | Last action date | Requested Amount | Awarded amount | Comments | Last commen |
| Report Public reports list             | 2014 WORK                 | roau in aymoot in proj     | gress 03032014   | 30750.00         | 300010         |          | 000022014   |
| Keport Provide reports late            |                           |                            |                  |                  |                |          |             |
|                                        |                           |                            |                  |                  |                |          |             |
|                                        |                           |                            |                  |                  |                |          |             |
| Presentation                           | Interim                   | n report <mark>Fina</mark> | I Report Repor   | t assessment     | Final Budg     | jet 29   | Commen      |
| Presentation<br>Final Re               | n Interim<br>p <b>ort</b> | n report Fina              | I Report Repor   | t assessment     | Final Budg     | jet 29   | Commen      |
| Presentation<br>Final Re               | n Interim<br>port         | n report Fina              | Il Report Repor  | t assessment     | Final Budg     | jet 29   | Commen      |

Follow the same procedure as for the Interim Report, making sure that you update all the individual activities to reflect the final situation.

| State of play                             | In this section you are asked to give an overview of how the second part of the                                                                                                    |
|-------------------------------------------|----------------------------------------------------------------------------------------------------|
| Report                                    | work plan was implemented. Please do not repeat what you have already written in the Interim Report. Do not give details on the individual activities – you can do this by opening each activity (see below) and explaining there.                                                                                                    |
|                                           | (3,000 characters) What happened since the Interim Report was submitted? Which objectives of the Work Plan were reached through each activity and how? What were the major challenges you had to face and which changes took place? Did everything go according to plan? Taking into account the learning process as well as the results achieved but also the obstacles you dealt with, is there anything you had to adjust in your activities? If this is the case, please explain which changes you implemented and describe the reasons as well as the added value of these changes. You can update the information on the individual activities below. How have the changes affected the activities? How was a coherent flow within the Work Plan ensured despite the changes? |
| Overall<br>evaluation of the<br>Work Plan | In this section you are asked to give an overview of the Work Plan as a whole, explain what impact the Work Plan had and what follow up is foreseen at the end.                                                                                                    |
|                                           | (3,000 characters) Are you satisfied with the implementation of the Work Plan?<br>Was the main aim of the Work Plan reached? What were its strong/weak<br>points? What are the lessons learnt? Were some aspects of the WP too                                                                                                    |

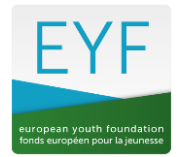

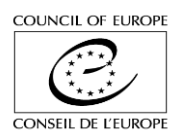

| ambitious? Did you achieve any unexpected results? If that is the case, please |
|--------------------------------------------------------------------------------|
| explain which ones.                                                            |
| We also would like you to explain what impact the Work Plan had on your NGO    |
| and/or in the life of the target groups. Do you have ways of measuring this?   |
| Have you identified any particular element in the Work Plan which you would    |
| like to focus on or follow up in the future? How will the work done during the |
| year feed into the future life of your organisation or network?                |

Click on "Yes", to access the individual activities approved for this work plan and update them to reflect reality (including dates, venue, GPS if necessary). Please also check if the information provided with the Interim Report needs to be updated.

| Click on "Ye | es" to access the individual activities            | approved for t | this work plan | and update t | hem to refle | ct reality. | © No . ♥ Yes |               |
|--------------|----------------------------------------------------|----------------|----------------|--------------|--------------|-------------|--------------|---------------|
| Project ID   | Title                                              |                | Start Date     | End Date     |              |             |              |               |
|              | Steering Group Meeting 1                           | International  | 19/02/2014     | 23/02/2014   |              | Edit        | Participants | <b>Cancel</b> |
|              | QE: Creative Working Group on<br>Rainbow Resources | International  | 14/04/2014     | 21/04/2014   |              | ≝Edit       | Participants | <b>Cancel</b> |
|              | Inclusion Training Course 1                        | International  | 21/05/2014     | 25/05/2014   |              | ≝Edit       | Participants | E Cancel      |
|              | Inclusion Training Course 2                        | International  | 22/10/2014     | 26/10/2014   | Cancelled    |             |              |               |
|              | Steering Group Meeting 2                           | International  | 12/11/2014     | 16/11/2014   |              | ≝Edit       | Participants | <b>Cancel</b> |
|              |                                                    |                |                |              |              |             |              |               |

| Additional attachments | (optional) 📀 |
|------------------------|--------------|
|------------------------|--------------|

| Browse | ≏ | Upload |
|--------|---|--------|
|        |   |        |

Please replace the draft programme and the draft budget with the final, updated versions for each activity (including for the activities already reported in the Interim Report if necessary). You should use the model Daily Programme and the model Excel table available on the <u>EYF website</u> for each activity (the same format for international/other activity).

| Programme * ?          | File: <u>1407301755</u> 4 | 43_Programme | Browse <b>1 Upload</b> PHASE 2-youth leader training rom | e final.xlsx |
|------------------------|---------------------------|--------------|----------------------------------------------------------|--------------|
|                        |                           |              |                                                          |              |
| Start day * 22/04/2014 |                           |              | End day * 29/04/2014                                     |              |
| Number of days * 7     |                           |              |                                                          |              |
| Total cost * 15976.00  |                           | Euros        | Grant * 12340.00                                         | Euros        |
| Budget * 🕐             | File: <u>150314223714</u> | _EYF WP 2014 | Browse C Upload report Phase 2.xlsx                      | Malaa        |

In addition to the programme and budget on individual activities, you can also share other documents that were not provided with your interim report (revised timeline, steering group/preparatory meetings, concept notes, full reports of activities). Please make sure that they add relevant information and not just copy what has already been filled in.

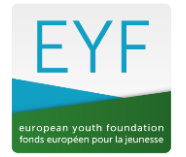

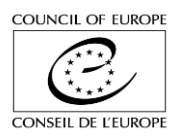

Don't forget to update the information on the participants and upload the final list of participants, signed by each participant (see model List of Participants on the EYF website <u>http://eyf.coe.int</u> – Resources/Guidelines and forms).

| oject ID                                                                                                    | Title                                                                                                    |                         | Start Date                                                                                                    | End Date          |            |       |              |              |
|----------------------------------------------------------------------------------------------------|----------------------------------------------------------------------------------------------------|-------------------------|----------------------------------------------------------------------------------------------------|-------------------|------------|-------|--------------|--------------|
|                                                                                                    | Steering Group Meeting 1                                                                                                    | International           | 19/02/2014                                                                                                    | 23/02/2014        |            | ≝Edit | Participants | <b>≝</b> Can |
|                                                                                                    | QE: Creative Working Group on<br>Rainbow Resources                                                                                                    | International           | 14/04/2014                                                                                                    | 21/04/2014        |            | ≝Edit | Participants | <b>≝</b> Can |
|                                                                                                    | Inclusion Training Course 1                                                                                                    | International           | 21/05/2014                                                                                                    | 25/05/2014        |            | ≝Edit | Participants | <b>≝</b> Can |
|                                                                                                    | Inclusion Training Course 2                                                                                                    | International           | 22/10/2014                                                                                                    | 26/10/2014        | Cancelled  |       |              |              |
|                                                                                                    | Steering Group Meeting 2                                                                                                    | International           | 12/11/2014                                                                                                    | 16/11/2014        |            | ≝Edit | Participants | <b>≝</b> Can |
| itional att                                                                                                    | achments (optional) ③<br>Browse 1 1                                                                                                    | Jpload                  |                                                                                                    |                   | <u>u .</u> |       |              |              |
| itional att                                                                                                    | achments (optional) ③<br>Browse 个 u<br>ts by country                                                                                                    | Jpload                  | ipants                                                                                                    |                   | <u>u.</u>  |       |              |              |
| itional att<br>Participan<br>country<br>France<br>Other                                                                                                    | achments (optional) ③<br>Browse 1 1<br>ts by country                                                                                                    | Jpload                  | ipants                                                                                                    |                   |            |       |              |              |
| itional att<br>Participan<br>Country<br>France<br>Other<br>Germany                                                                                                    | achments (optional) ③ Browse 1 1 ts by country                                                                                                    | Jpload                  | ipants                                                                                                    |                   |            |       |              |              |
| Participan<br>Participan<br>Country<br>France<br>Other<br>Germany<br>Sweden                                                                                                    | achments (optional) ③ Browse 1 1                                                                                                    | Jpload                  | ipants                                                                                                    |                   |            |       |              |              |
| itional att<br>Participan<br>country<br>France<br>Other<br>Germany<br>Sweden<br>Ireland<br>Country                                                                                                    | achments (optional) ③ Browse ① ① ts by country v v v v v v v v v v v v v v v v v v v                                                                                                    | Jpload                  | ipants                                                                                                    |                   |            |       |              |              |
| Participan<br>Country<br>France<br>Other<br>Germany<br>Sweden<br>Ireland<br>Croatia                                                                                                    | achments (optional) ③ Browse 1 C                                                                                                    | Jpload Number of partic | lipants                                                                                                    | aton of the triat |            |       |              |              |
| Participan<br>Sounty<br>France<br>Other<br>Germany<br>Sweden<br>Ireland<br>Croatia<br>Hungary<br>Iraly                                                                                                    | achments (optional) 3 Browse 1 Browse 1 Ts by country                                                                                                    | Jpload                  |                                                                                                    | and of the orac   |            |       |              |              |
| Participan<br>Sounty<br>France<br>Other<br>Germany<br>Sweden<br>Ireland<br>Croatia<br>Hungary<br>Italy<br>Turkey                                                                                             | achments (optional)<br>Browse 1 1<br>ts by country<br>* * * * * * * * * * * * * * * * * *                                                                                                     | Number of partic        | Ippants           1           1           1           1           1           1           1           1           1           1           1           1           1           1           1           1           1           1           1           1           1 |                   |            |       |              |              |
| Ittional att<br>Participan<br>County<br>France<br>Other<br>Germany<br>Sweden<br>Ireland<br>Croatia<br>Hungary<br>Italy<br>Turkey<br>Bulgaria                                                                 | achments (optional) ③ Browse 1. 1 Browse 1. 1 Browse 1. 1 Browse 1. 1 Browse 1. 1 Browse 1. 1 Browse 1 Browse 1 Br                                                                                                    | Jpload Number of partic | 21pants<br>1<br>1<br>1<br>1<br>1<br>1<br>1<br>1<br>1<br>1<br>1<br>1<br>1                                                                                                    |                   |            |       |              |              |
| Participan<br>Country<br>France<br>Other<br>Germany<br>Sweden<br>Ireland<br>Croatia<br>Hungary<br>Italy<br>Turkey<br>Bulgaria<br>Ther Countries                                                              | achments (optional) 3 Browse 1 Browse 1 To use solution of the solution of the solution | Jpload Number of partic | ipants                                                                                                    |                   |            |       |              |              |
| Participan<br>Country<br>France<br>Other<br>Germany<br>Sweden<br>Ireland<br>Croatia<br>Hungary<br>Italy<br>Turkey<br>Bulgaria<br>Other Countries<br>Cosovo                                                   | achments (optional) 3 Browse 1 Browse   Browse   Browse   Browse   Browse  Browse                                                                                                    | Jpload Number of partic | ipants<br>1<br>1<br>1<br>1<br>1<br>1<br>1<br>1<br>1<br>1<br>1<br>1<br>1                                                                                                    |                   |            |       |              |              |
| Participan<br>Country<br>France<br>Other<br>Germany<br>Sweden<br>Ireland<br>Croatia<br>Hungary<br>Italy<br>Turky<br>Bulgaria<br>Other Countries<br>Kosovo<br>Total participants                              | achments (optional) 3 Browse 1 Browse 1 Browse 1 Browse                                                                                                    | Jpload Number of partic | Dipants                                                                                                    |                   |            |       |              |              |
| itional att<br>Participan<br>contry<br>France<br>Other<br>Germany<br>Sweden<br>treland<br>Croatia<br>Hungary<br>italy<br>Turkey<br>Bulgaria<br>ther Contries<br>Kosovo<br>otal participant<br>Participant Li | achments (optional) 3 Browse 1 Browse ts by country                                                                                                    | Jpload Number of partic | ipants<br>1<br>1<br>1<br>1<br>1<br>1<br>1<br>1<br>1<br>1<br>1<br>1<br>1                                                                                                    |                   |            |       |              |              |
| itional att<br>Participan<br>county<br>France<br>Other<br>Germany<br>Sweden<br>Ireland<br>Croatia<br>Hungary<br>Turkey<br>Bulgaria<br>Turkey<br>Bulgaria<br>Turkey<br>Sosovo<br>otal participant Li          | achments (optional) 3 Browse 1 Browse 1 Browse Browse Browse Browse Browse Browse Dubload                                                                                                    | Jpload Number of partic | ipants<br>1<br>1<br>1<br>1<br>1<br>1<br>1<br>1<br>1<br>1<br>1<br>1<br>1<br>1<br>1<br>1                                                                                                    |                   |            |       |              |              |

You must update the budget figures for each individual activity (**total cost** and **EYF grant**). These figures will appear automatically on the "Final Budget" page and the difference will appear as "Other sources". You can add explanations on the Final Budget page.

| Start day * 22/04/2014 |                           |             | End day * 29/04/2014          |     |       |
|------------------------|---------------------------|-------------|-------------------------------|-----|-------|
| Number of days * 7     |                           |             |                               |     |       |
| Total cost * 15976.00  |                           | Euros       | Grant * 12340.00              |     | Euros |
| Budget * ?             | File: <u>150314223714</u> | EYF WP 2014 | Browse Characteristics Browse | bac |       |
|                        |                           |             |                               | X   | Close |

Make sure that you submit a balanced budget - if not, you will get an error message!

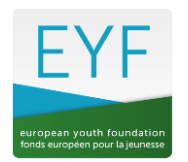

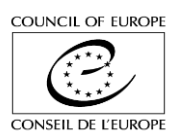

#### **Final Budget page**

Provisional Budgets: These figures are from the grant application and cannot be modified. The Real Expenditure figures are the ones indicated in each activity sheet as Total cost (see above).

|                                              | EXPENDIT         | URE      |            | /        |
|----------------------------------------------|------------------|----------|------------|----------|
| Provisional Budgets                          | Real Expenditure |          |            |          |
|                                              | Amount<br>(€)    | Comments | Amount (€) | Comments |
| Reloading Europe - getting ready for action  | 10130.00         |          | 8130.00    |          |
| Speak-up Europe – how to convey the message? | 16840.00         |          | 16840.00   |          |
| Tolerant Europe – defining the obstacles     | 22890.00         |          | 13890.00   |          |
| Local Europe – spread the message            | 12050.00         |          | 9050.00    |          |
| United Europe – democracy at all levels      | 26830.00         |          | 18830.00   |          |
| Total expenditure (€)                        | 88740            |          | 66740      |          |

| INCOME                                       |                        |                      |                     |          |  |
|----------------------------------------------|------------------------|----------------------|---------------------|----------|--|
|                                              | Grant requested<br>(€) | Other Sources<br>(€) | Total income<br>(€) | Comments |  |
| Reloading Europe - getting ready for action  | 6400.00                | 1730.00              | 8130                |          |  |
| Speak-up Europe – how to convey the message? | 9200.00                | 7640.00              | 16840               |          |  |
| Tolerant Europe – defining the obstacles     | 9000.00                | 4890.00              | 13890               |          |  |
| Local Europe – spread the message            | 5400.00                | 3650.00              | 9050                |          |  |
| United Europe – democracy at all levels      | 12500.00               | 6330.00              | 18830               |          |  |
| Total income (€)                             | 42500                  | 24240                | 66740               |          |  |
| Awarded grant                                | 46000.00               |                      |                     |          |  |

The Other Sources column is the difference between the total cost and the EYF grant. As explained for the Interim Report, the EYF grant cannot exceed the real cost and therefore has to be reduced if necessary. Please do not put minus figures in the Other Sources column, but adjust the total cost and the EYF grant accordingly.

In the above example, the EYF grant awarded was  $\notin$  46,000, but the final budget indicates that the actual EYF grant needed was  $\notin$  42,500. The figure "Awarded grant" has to be changed manually so that the Awarded grant and other sources add up to the total expenditure/income.

| INCOME                                       |                        |                      |                     |   |  |
|----------------------------------------------|------------------------|----------------------|---------------------|---|--|
|                                              | Grant requested<br>(€) | Other Sources<br>(€) | Total income<br>(€) | C |  |
| Reloading Europe - getting ready for action  | 6400.00                | 1730.00              | 8130                |   |  |
| Speak-up Europe – how to convey the message? | 9200.00                | 7640.00              | 16840               |   |  |
| Tolerant Europe – defining the obstacles     | 9000.00                | 4890.00              | 13890               |   |  |
| Local Europe – spread the message            | 5400.00                | 3650.00              | 9050                |   |  |
| United Europe – democracy at all levels      | 12500.00               | 6330.00              | 18830               |   |  |
| Total income (€)                             | 42500                  | 24240                | 66740               |   |  |
| Awarded grant                                | 42500.00               |                      |                     |   |  |

Awarded grant € 42,500 + Other sources € 24,240 = € 66,740

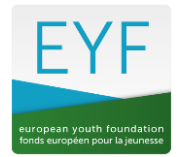

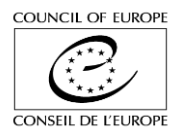

The figures are now in balance and the report can be submitted.

Note: You should find co-funding for the international activities. The EYF will not be able to cover more than two-thirds of the total cost of the international activities calculated together (i.e. the two-thirds rule will not apply to each separate international activity).

|         |                                              | INCOME                 |                      |                     |  |
|---------|----------------------------------------------|------------------------|----------------------|---------------------|--|
|         |                                              | Grant requested<br>(€) | Other Sources<br>(€) | Total income<br>(€) |  |
| 14.IA.1 | Reloading Europe - getting ready for action  | 6400.00                | 1730.00              | 8130                |  |
| 14.IA.2 | Speak-up Europe – how to convey the message? | 9200.00                | 7640.00              | 16840               |  |
| 14.IA.3 | Tolerant Europe – defining the obstacles     | 9000.00                | 4890.00              | 13890               |  |
| 14.PA.4 | Local Europe – spread the message            | 5400.00                | 0.00                 | 5400                |  |
| 14.IA.5 | United Europe – democracy at all levels      | 12500.00               | 30.00                | 12530               |  |
|         | Total income (€)                             | 42500                  | 14290                | 56790               |  |
|         | Awarded grant                                | 42500.00               |                      |                     |  |

In this example, there are 4 international activities and 1 "other" activity.

The final grant is calculated as follows:

| Total cost IA:     | € 51,390       |
|--------------------|----------------|
| Total cost PA:     | € 5,400        |
|                    |                |
| 2/3 total cost IA: | € 34,260       |
| + Total cost PA:   | <u>€ 5,400</u> |
| =                  | € 39,660       |

Therefore, the EYF grant cannot exceed € 39,660.

The grant awarded on the basis of the grant application was  $\notin$  46,000. A first instalment of  $\notin$  18,400 and a second instalment of  $\notin$  13,800 were paid.

According to this financial report, and as the EYF grant cannot exceed € 39,660, the final balance will be € 7,460.

When you are ready to submit your final report, please check that the figures in the budget are correct. You can add comments if necessary.

Tick the box "I certify that all the information is complete etc." on the "Final budget" page and click on Submit report. The status will then be "Report received" - ready to be checked by the EYF.

You must send by post a detailed signed financial report for each activity with the corresponding proof of expenditure according to the EYF rules (see Guidelines for financial reporting on the EYF website <u>www.eyf.coe.int/</u> - Resources/Guidelines and forms), as well as a signed list of participants for each activity (if applicable). Your report will not be assessed until the EYF receives all the financial documents by post.

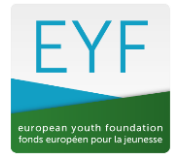

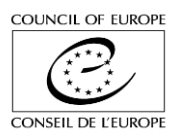